моон<mark>наск</mark> 2019

# اختراق القمر سكراتش мооннаск SCRATCH 2019

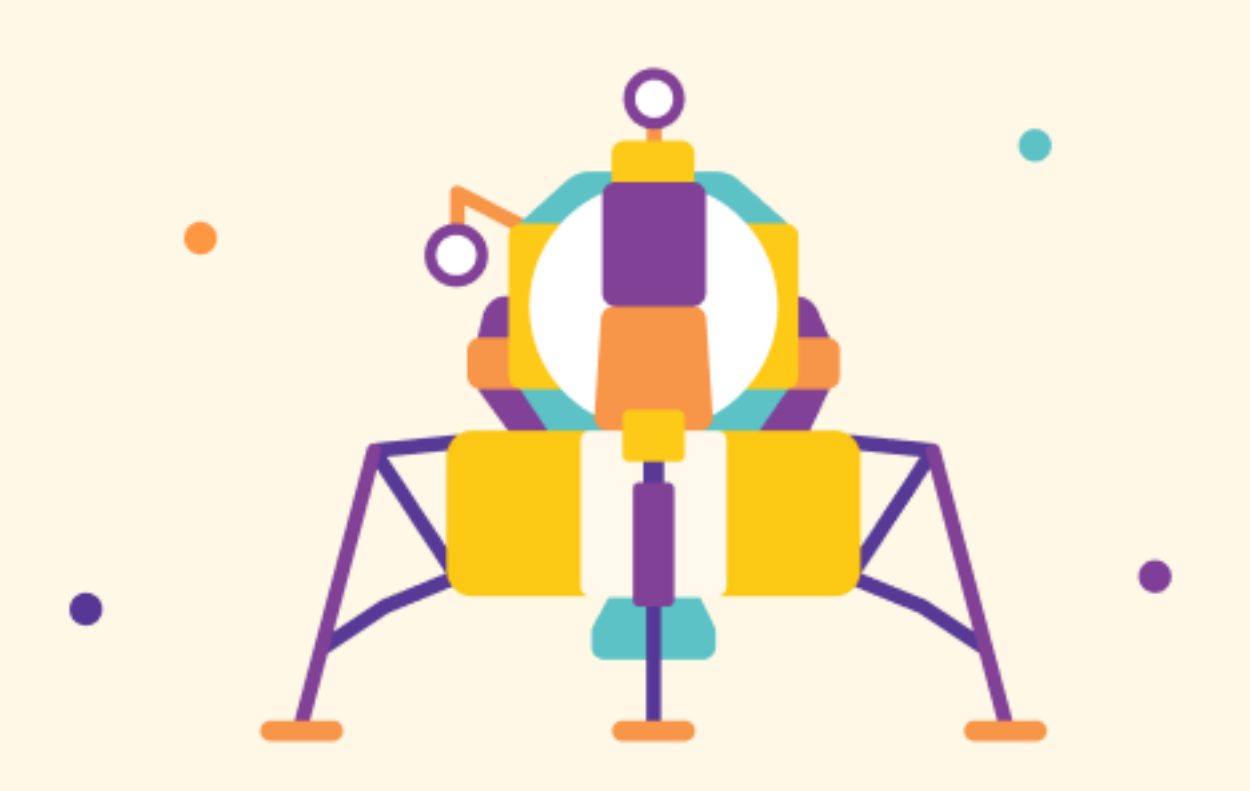

# اختراق القمر (Moonhack Scratch 2019)

#### مقدمة

في 20 من تموز 1969، نيل ارمسترونغ خطى اولى الخطوات على القمر. ونحن نحتفل بالذكرى الخمسين لهذا الانجاز الرائع، لدينا الفرصة للتفكر بصعوبة وجرأة كل أجزاء بعثات القمر. في هذا المشروع، سنستخدم برنامج السكراتش (Scratch) لنصنع لعبة عربة الفضاء ذات الدفع الجانبي (Moon Buggy).

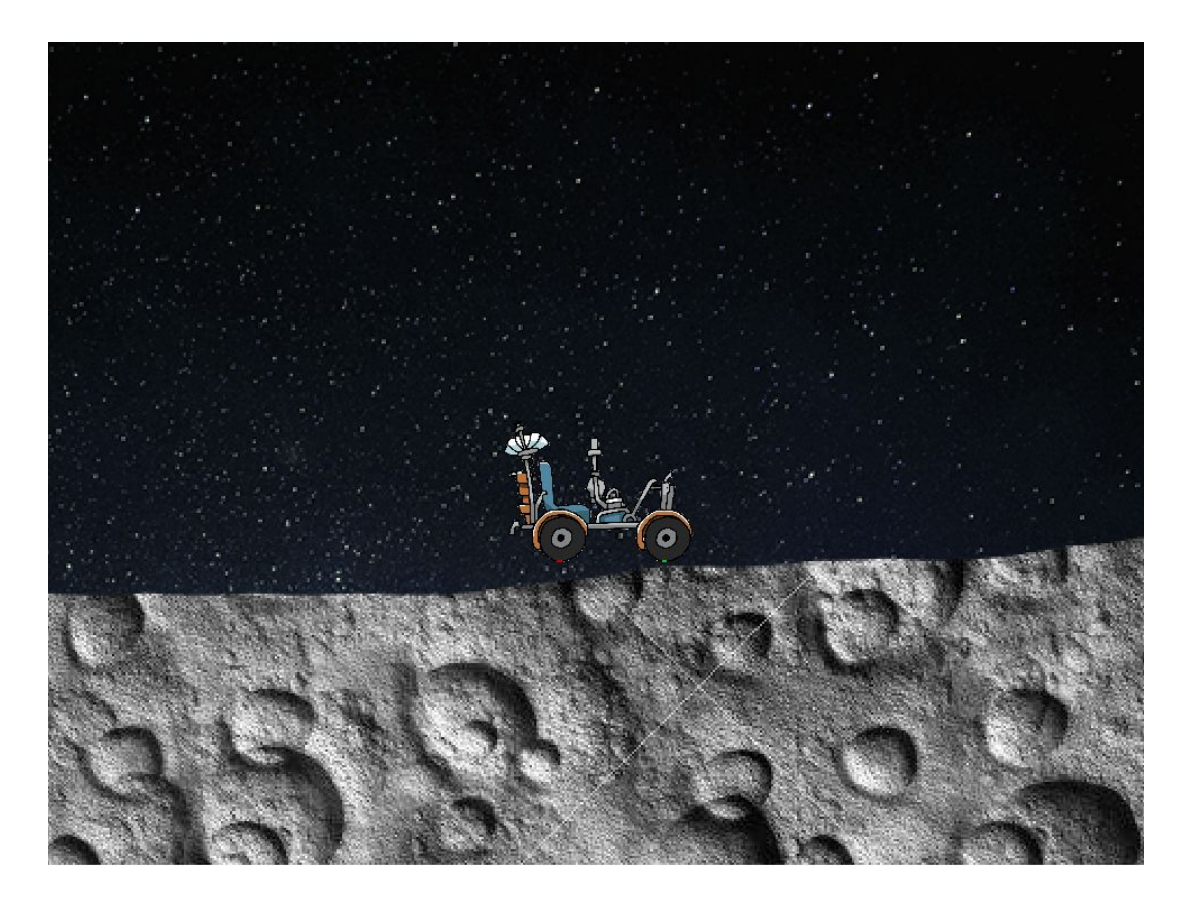

ما الذي ستحتاجه:

المتطلبات المادية

جهاز حاسوب (كومبيوتر) لديه القابلية على تشغيل برنامج سكر اتش 3 (Scratch 3)

المتطلبات البرمجية

سكراتش 3 (Scratch 3) (أما يوجود الاتصال بالانترنيت أو بدون الحاجة لوجود اتصال بالانترنيت)

الخطوة 1: ضبط السطح

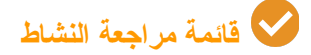

- https://scratch.mit.edu/projects/293834812/editor الفتح مشروع البداية في
- أولاً، نحتاج أن نضبط كائن السطح بحيث يتحرك السطح مع بقاء العربة ثابتة، محاكاة الحركة: أنقر على كائن السطح وأضف هذه التعليمات البرمجية:

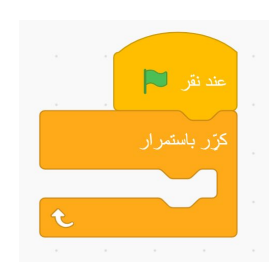

سيقوم هذا بتكرار التعليمات البرمجية داخل القطعة البرمجية كرر باستمرار.

شم سنقوم باضافة التعليمات البرمجية داخل كرر باستمرار لتحريك السطح:

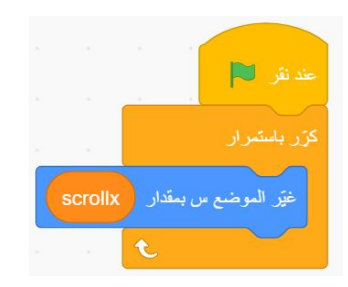

سنستخدم المتغير SCROLLX لكي نتمكن من تتبع المسافة التي قطعتها عربتنا، ونقوم بتحريك السطح وفقاً لذلك.

#### الخطوة 2: قيادة العربة

إذا قمت بتشغيل برنامجك الآن، لن يحدث أي شيء. نحن نخبر السطح أن يتحرك بمقدار SCROLLX ولكننا لانغير SCROLLX.

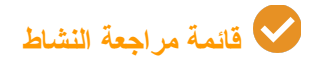

انقر على كائن العربة وأضف التعليمات البرمجية التالية:

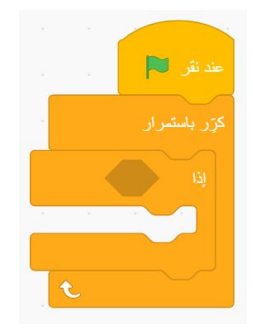

بالاضافة الى التكرار، قمنا بإضافة عبارة إ**ذ**ا الشرطية. التعليمات البرمجية داخل هذه الكتلة سوف تعمل فقط إذا تحقق الشرط بعد عبارة إذا .

قم بإضافة الكتلة البرمجية مفتاح\_مضغوط كشرط التنفيذ لعبارة إذا. وغيّر المفتاح من المسافة الى السهم الأيمن من خلال الضغط على سهم القائمة المنسدلة الموجود بالقرب من المسافة:

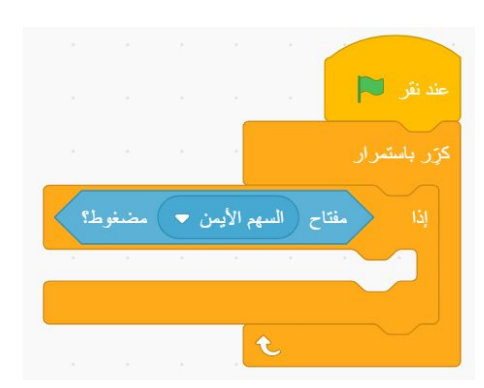

🗔 قم بإضافة تعليمات برمجية لتغيير SCROLLX بمقدار -2 لتجعل كائن السطح يتحرك كلما قمنا بالضغط على السبهم الأيمن:

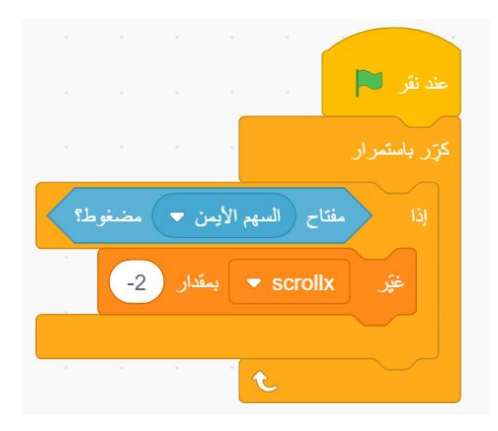

قم بتنفيذ برنامجك. يجب أن يتحرك السطح باتجاه اليسار، الأمر الذي يجعل العربة تبدو كأنها تتحرك باتجاه اليمين. ماذا يحدث عندما تصل إلى نهاية السطح؟ إذا أردت المحاولة وتبدأ من جديد، سيبقى السطح في نفس الموضع. لا تكون اللعبة جيدة اذا لعبتها لمرة واحدة فقط.

🔲 سوف نقوم بإضافة تعليمات برمجية لاعادة ضبط السطح الى المنتصف عند الضغط على العلم الأخضر :

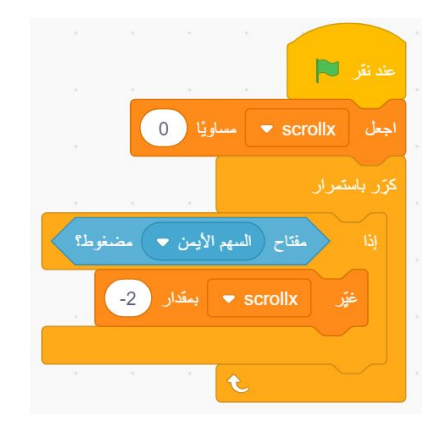

تحدي: عكس العربة

حالياً، العربة تسير بإتجاه الأمام فقط، هل تستطيع أن تجعلها تسير بإتجاه الخلف أيضاً؟

خطوة 3: جعل العربة تذهب للسطح

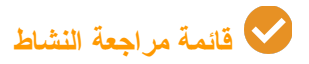

سوف نقوم بإنشاء كنلة برمجية خاصة بنا والتي تجعل العربة تذهب لأعلى كائن السطح دائماً. إذهب الى **لبناتي و**إنقر **إنشاء لبنة.** سميّ الكنلة خاصتك إ**ذهب إلى السطح** وأنقر على مربع ا**لتشغيل دون تحديث الشاشة**.

| × |                  | إنشاء أبنة          |                                                                   |
|---|------------------|---------------------|-------------------------------------------------------------------|
|   |                  | ان السطح ( المسلح ) |                                                                   |
|   | text<br>إضافة تص | اضافة حقل<br>منطقى  | اضافة حقل<br>رقم أو نص                                            |
|   |                  |                     | التشغيل دون تحديث الشاشة   التشغيل دون تحديث الشاشة   القاء الأمر |

عادة، عندما يكون لدينا تكرار، سوف تنفذ مرة واحدة خلال حلقة التكرار لكل إطار للعبة. تأشير مربع التشغيل دون تحديث الشاشة سيعمل خلال الكتلة أجمعها دون الحاجة الى انتظار الإطار التالي.

🔲 عندما تضغط على موافق سيظهر لك كتلة عرّف إذهب إلى السطح على الشاشة. قم بإضافة كتلة كرّر حتى أسفلها:

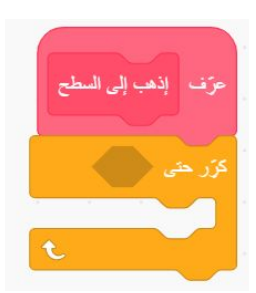

ان يزيد أن نكرر التعليمات البرمجية داخل هذه الكتلة إلى أن لا نلامس كائن السطح بعد الآن:

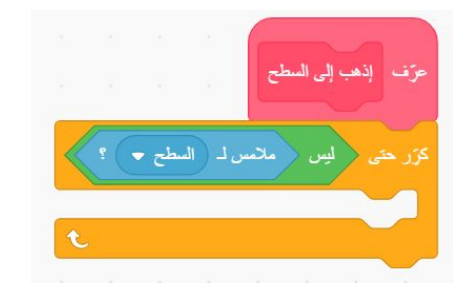

🔲 كل مرة ندور بجلقة التكرار ، نريد أن نصعد بمقدار خطوة واحدة:

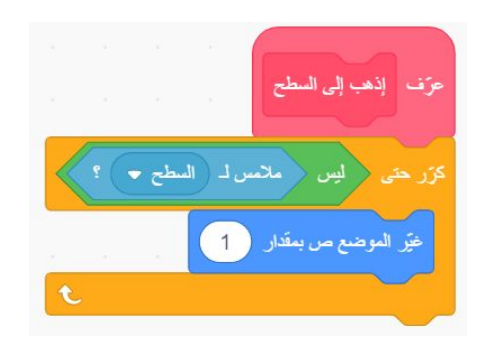

هذا سوف ايدفعا العربة للاعلى كلما لامست كائن السطح، حتى لم تعد تلامس ذلك الكائن بعد الان.

🔲 أكملنا كتابة اللبنة إذهب إلى السطح، ولكننا لا نستخدمه الى الان. نحتاج أن نضعه داخل حلقة التكر ار الرئيسية الخاصة بنا.

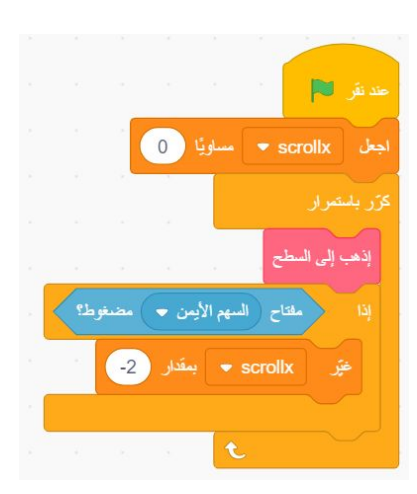

قم بتشغيل برنامجك الآن. **عربتك** ستقوم بالصعود في الأجزاء الشاهقة ولكنها لن تنزل في المنحدرات.

كي تجعل العربة تنزل في المنحدرات، سنقوم بإضافة مؤثر الجاذبية لها. قم بإضافة التعليمة البرمجية غير الموضع ص لتجعل العربة تسقط ببطء إذا كانت في الهواء:

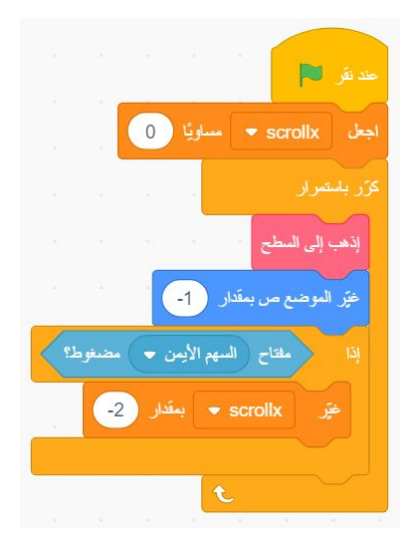

## الخطوة 4: سطح أكثر

في هذه اللحظة، لا نسافر مسافات طويلة على القمر قبل أن نسقط من الحافة! لنجعل رحلتنا على القمر متسعة أكثر.

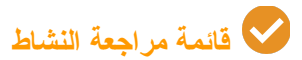

قم بالضغط على كائن السطح وقم بفصل كتلة عند الضغط على العلم الأخضر من بقية التعليمات البرمجية:

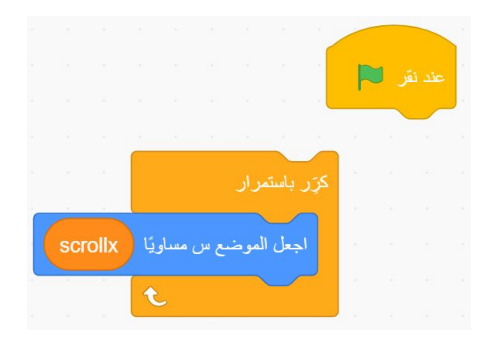

أسفل عند الضغط على العلم الأخضر قم بإضافة التعليمات البرمجية لضبط الشروط الابتدائية:

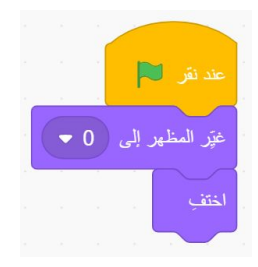

قم بإضافة حلقة تكر ارية و التي ستصنع نسخة من كل مظهر من مظاهر السطح:

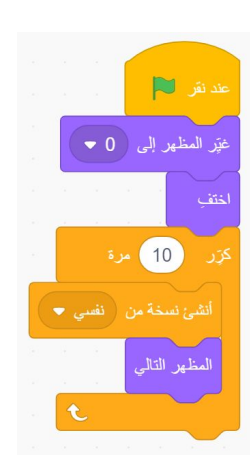

فى التعليمات البرمجية التي قمت بفصلها، قم بإضافة عندما تبدأ نسخة منى في البداية:

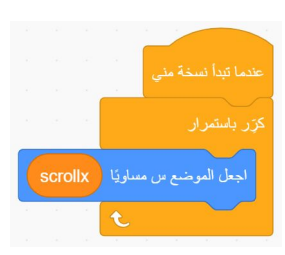

 نظرًا لأن لدينا العديد من المظاهر التي تشكل سطح قمرنا، نحتاج إلى نقلها عبر الشاشة باستخدام SCROLLX، ولكن يجب تعويض كل مظهر بمقدار 480 بكسل عن المظهر السابق (عرض المظهر):

|     |       |        |   |     |         | حدّما تبدأ نسخة منى   |
|-----|-------|--------|---|-----|---------|-----------------------|
|     |       |        |   |     |         | کرر باستیرار          |
|     |       |        | 0 |     |         |                       |
| 480 | ) × ( | المظهر | - | رقم | scrollx | اجعل الموضع س مساويًا |

🗖 اذا قمنا بتشغيل البرنامج الآن، فإن كائن السطح لن يظهر ، وذلك لأننا أبلغنا Scratch مسبقًا بإخفائها. لا نريد عرض جميع الكائنات،

لأن Scratch لا يسمح للكائنات أن تخرج جميعها للشاشة. بدلاً من ذلك ، يمكننا إخبار Scratch أنه إذا كان إحداثي س الفعلي للكائن هو المكان الذي نعتقد أنه ينبغي أن يكون، فقم بإظهاره ، وإلا ، قم بإخفائه:

|     |        |     |        |     |       |       |        |       | ني ا    |              |
|-----|--------|-----|--------|-----|-------|-------|--------|-------|---------|--------------|
|     |        |     |        |     |       |       |        |       |         | کرر باستمرار |
|     | 480    | ) × | المظهر |     | رقم   | ) + ( | scroll | x 4   | س مساو  | اجعل الموضع  |
| 100 | 8<br>2 |     |        | 480 | ) + ( | scrol |        | : (m) | الموضع  | ų            |
|     |        |     | 3.     | ×   | ÷     | 8     | 5      | 2     | 9.      | اظهر         |
|     |        |     |        |     |       |       |        |       |         | وإلا         |
|     |        |     |        |     |       |       |        |       | а.<br>1 | اختف         |
|     |        |     |        |     |       |       |        |       |         |              |
|     |        |     |        |     |       |       |        | e e   | -       |              |

ملاحظة: اذا لم تكن ترغب باعادة كتابة التعليمات البرمجية لموقع السطح، يمكنك مضاعفتها عن طريق الضغط بزر الفأرة الأيمن والنقر على الكتلة واختيار **مضاعفة**:

|   |     |   |        |          |     |      |         |                          |                   | - |
|---|-----|---|--------|----------|-----|------|---------|--------------------------|-------------------|---|
|   |     |   |        |          |     |      |         |                          | دما تبدأ نسخة مني |   |
|   |     |   |        |          |     |      |         |                          |                   |   |
|   |     |   |        |          |     |      |         |                          |                   |   |
| ſ |     |   | _      | <u> </u> |     |      | _       |                          |                   |   |
| 1 | 480 | × | المظهر | -        | رقم |      |         | ضاعفة                    | اجعل الموضع       |   |
| ŀ | -   |   | -      |          |     |      |         | ضافة تعليق<br>بنيانة الع |                   | ļ |
|   |     |   |        | 480      | +   | SCIO | IX )) = | عنه البدك الح<br>منع س   | إذا المود         |   |
|   |     |   |        |          |     | CERT | 2       |                          |                   |   |
|   |     |   | _      |          |     |      |         |                          |                   |   |
|   |     |   |        |          |     |      |         |                          | وإلا              |   |
|   |     |   | -      |          |     |      | 1       | × •                      |                   |   |
|   |     |   |        |          |     |      |         |                          |                   |   |
|   |     |   |        |          |     |      |         | t                        |                   |   |
|   |     |   |        |          |     |      |         |                          |                   |   |

اذا قمت بتشغيل البرنامج الآن، فسيبدأ أول سطح الى جهة اليمين من الشاشة، يمكنك إصلاح ذلك بالنقر فوق كائن العربة وتغيير القيمة الأولية لـ SCROLLX إلى -480:

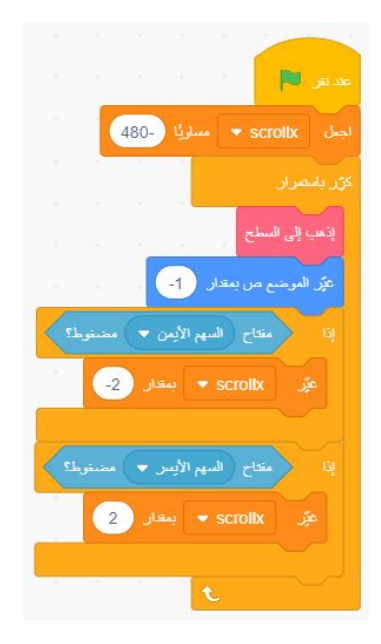

### الخطوة 5: عربة تقفز

نريد أن نجعل العربة تقفز لتفادي العوائق!

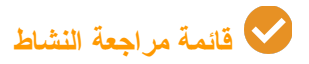

قم بإضافة التعليمات البرمجية التالية لتجعل العربة تقفز لخمسة بسكل عند الضغط على شريط المسافة:

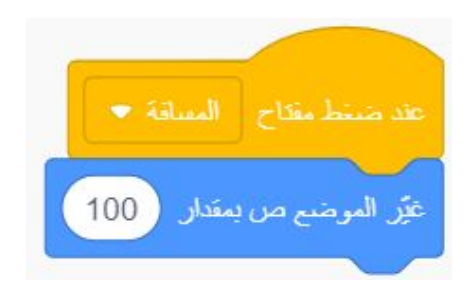

قم بتشغيل البرنامج الان. نحن نجعل من العربة تطير ، ولكنها ليست سلسة كثيراً.

🔲 قم بتغيير التعليمات البرمجية لجعل القفز سلساً أكثر:

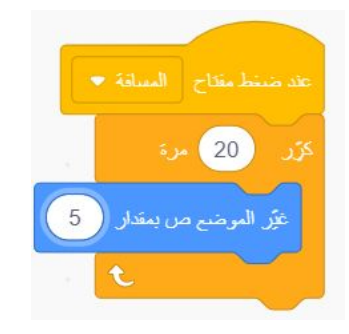

الخطوة 6: القفز عن الصدع والوصول إلى النهاية

أثتاء القيادة ، سترى أن هناك بعض التصدعات. لا نريد السقوط في حفرة بلا قاع ، لذلك دعونا نضيف رمزًا لبجعلنا نقفز إلى النهاية.

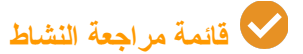

أولاً، نحتاج أن نقول للعبة أننا خسرنا إذا وقعنا في إحدى التصدعات. في هذه الحالة، يمكننا أن نستخدم كتلة ملامس للحافة للتأكد من أننا نلمس الحافة، وإذا حدث هذا، ستكون نهاية اللعبة. في نهاية الحلقة التكرارية (كرر باستمرار) للعربة، قم بإضافة التعليمات البرمجية التالية:

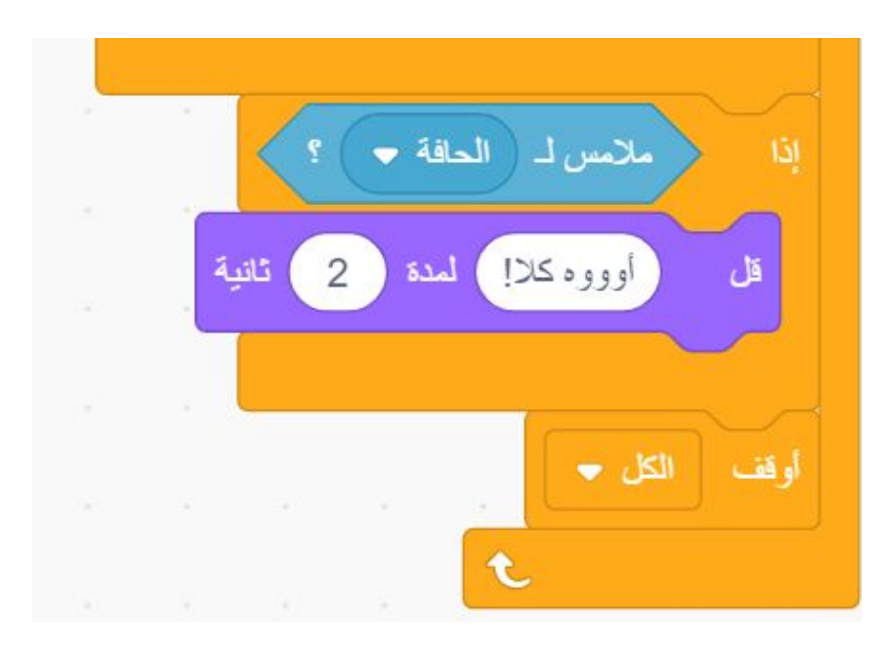

قم بتشغيل البرنامج الان. اذا وقعت في أحد التصدعات، يجب أن تنتهي اللعبة.

يمكننا أن نخسر اللعبة، ولكن يمكننا أن نربح أيضاً عندما نصل للهدف. قم بإضافة التعليمات البرمجية التالية الى نهاية الحلقة التكرارية (كرر باستمرار) الخاصة بالعربة انتنهي اللعبة عندما تصل الى الهدف:

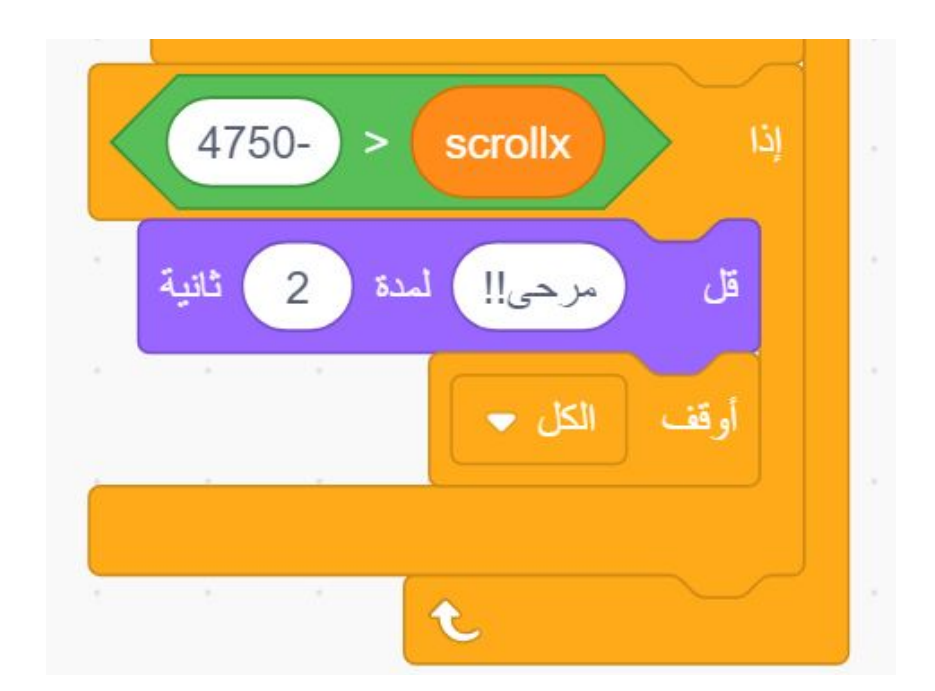

لاحظ بما أننا نستخدم رقم سالب للمتغير SCROLLX، علينا استخدام علامة <.

تحدي: أضف وقت

من الممتع مقارنة أفضل وقت بينك وبين أصدقائك. هل تستطيع إضافة وقت لقياس كم يلزم من الوقت للفوز باللعبة؟

تحدي متقدم:

حالياً، عندما تقفز، لا يوجد شيء يمنعك من القفز مرة أخرى أو تغيير اتجاهك بمنتصف الطريق أثناء القفز. في القمر، أنت لا تفعل هذا! هل تستطيع التعديل على البرنامج بحيث أن العربة تقفز مرة واحدة فقط، ولا تستطيع القفز مرة ثانية أو تغيير اتجاهها أثناء القفز الى أن تهبط؟

ملاحظة: ضبط المتغير داخل حلقة النكرار كرر حتى للـ" إذهب الى السطح" سوف يساعدك في نتبع فيما إذا لامست الارض أو لا.